| 1/ISR Declaración informativa por contraprestaciones o donativos recibidos superiores a \$100,000.00. |                                                                                                    |                                                                                                    |                                                                                                    |                                    |                                                                                                    |                                 |  |  |  |
|----------------------------------------------------------------------------------------------------|----------------------------------------------------------------------------------------------------|----------------------------------------------------------------------------------------------------|----------------------------------------------------------------------------------------------------|------------------------------------|----------------------------------------------------------------------------------------------------|---------------------------------|--|--|--|
| Trám                                                                                                  | nite                                                                                                    | •                                                                                                    |                                                                                                    | Monto                              |                                                                                                    |                                 |  |  |  |
| Serv                                                                                                  | icio                                                                                                    | 0                                                                                                    | Gratuito                                                                                                    |                                    |                                                                                                    |                                 |  |  |  |
|                                                                                                    |                                                                                                    |                                                                                                    | donativos recibidos en efectivo en moneda nacional o extranjera, así como<br>en piezas de oro o de plata, cuyo monto sea superior a cien mil pesos. |                                    |                                                                                                    | O Pago de<br>derechos<br>Costo: |  |  |  |
| ¿Quién puede solicitar el trámite o servicio?                                                         |                                                                                                    |                                                                                                    |                                                                                                    | e o servicio?                      | ¿Cuándo se presenta?                                                                                     |                                 |  |  |  |
| •                                                                                                    | Personas morales del régimen gen<br>organizaciones civiles y fideicomisos autorizados<br>recibir donativos deducibles del ISR, con fi<br>asistenciales, educativos, investigación científic<br>tecnológica, culturales, ecológicas, de reproducció<br>especies protegidas o en peligro de extinció<br>becantes.<br>Personas físicas con ingresos por: Activida<br>empresariales y profesionales, arrendamiento y |                                                                                                    |                                                                                                    |                                    | A más tardar el día diecisiete del mes inmediato posterior a<br>aquél en el que se realice la operación. |                                 |  |  |  |
|                                                                                                    | gene                                                                                                    | eral por el<br>lebles v por                                                                                         | l uso o goce te<br>la enaienación de                                                                                                    | hienes                             |                                                                                                    |                                 |  |  |  |
|                                                                                                    | : Dón                                                                                                    |                                                                                                    | resentario?                                                                                                    | En al Portal dal SA                | Ι<br><b>Τ</b> ·                                                                                          |                                 |  |  |  |
|                                                                                                    | 2001                                                                                                    | ue puedo p                                                                                                    | nesentario:                                                                                                    | <ul> <li>Ingresar en la</li> </ul> | siquiente liga: www.sat.gob.mx                                                                           |                                 |  |  |  |
|                                                                                                    |                                                                                                    |                                                                                                    |                                                                                                    |                                    |                                                                                                    |                                 |  |  |  |
| Qué tengo que hacer para realizar el trámite o servicio?                                              |                                                                                                    |                                                                                                    |                                                                                                    |                                    |                                                                                                    |                                 |  |  |  |
| L lenado de la declaración:                                                                           |                                                                                                    |                                                                                                    |                                                                                                    |                                    |                                                                                                    |                                 |  |  |  |
| 1.                                                                                                    | Ingresa a la liga del apartado ¿Dónde puedo presentarlo?, según corresponda y de acuerdo a lo siguiente:                                                                                                    |                                                                                                    |                                                                                                    |                                    |                                                                                                    |                                 |  |  |  |
|                                                                                                    | Para personas físicas: da clic en Trámites y servicios / Declaraciones para personas / Informativas / Informativa                                                                                                    |                                                                                                    |                                                                                                    |                                    |                                                                                                    |                                 |  |  |  |
|                                                                                                    | por contraprestaciones o donativos recibidos superiores a 100 mil pesos.                                                                                                    |                                                                                                    |                                                                                                    |                                    |                                                                                                    |                                 |  |  |  |
|                                                                                                    | Para personas morales: da clic en Trámites y servicios / Declaraciones para empresas / Informativas / Informativas por contraprestaciones o donativos recibidos superiores a 100 mil pesos.                                                                                                    |                                                                                                    |                                                                                                    |                                    |                                                                                                    |                                 |  |  |  |
| 2.                                                                                                    | En el apartado Pasos a seguir: 1. Descarga e instala el <b>formulario</b> de la declaración, elige la opción <b>Abrir o Guardar</b><br>y selecciona <b>F35_2011.exe</b> , cuando concluya la instalación selecciona <b>Finalizar</b> .                                                                                                    |                                                                                                    |                                                                                                    |                                    |                                                                                                    |                                 |  |  |  |
| 3.                                                                                                    | Captura los datos generales, así como los solicitado en la declaración, conforme a la guía de llenado que se proporciona en las pantallas del sistema. Valida la información y si es correcta elige la opción <b>Genera Paquete de Envío</b> , se generará el archivo .dec que enviarás conforme a lo siguiente:                                                                                                 |                                                                                                    |                                                                                                    |                                    |                                                                                                    |                                 |  |  |  |
| Envío de la declaración:                                                                              |                                                                                                    |                                                                                                    |                                                                                                    |                                    |                                                                                                    |                                 |  |  |  |
| 1.                                                                                                    | Ingresa a la liga del apartado ¿Dónde puedo presentarlo?, según corresponda y de acuerdo a lo siguiente:                                                                                                    |                                                                                                    |                                                                                                    |                                    |                                                                                                    |                                 |  |  |  |
|                                                                                                    | Para personas físicas: da clic en Trámites y servicios / Declaraciones para personas / Informativas / Informativa por contraprestaciones o donativos recibidos superiores a 100 mil pesos                                                                                                    |                                                                                                    |                                                                                                    |                                    |                                                                                                    |                                 |  |  |  |
|                                                                                                    | Para personas morales: da clic en Trámites y servicios / Declaraciones para empresas / Informativas / Informativa por contraprestaciones o donativos recibidos superiores a 100 mil pesos.                                                                                                    |                                                                                                    |                                                                                                    |                                    |                                                                                                    |                                 |  |  |  |
| 2.                                                                                                    | En e                                                                                                    | l apartado Pasos a seguir: / 4. Desde el <b>aplicativo</b> envía la declaración / Ingresa RFC, Contraseña y Entrar. |                                                                                                    |                                    |                                                                                                    |                                 |  |  |  |
| 3.                                                                                                    | Oprime el botón <b>Elegir Archivo</b> para seleccionar la ruta donde se encuentra guardado el Archivo .dec que generaste, elige las opciones <b>Abrir</b> y <b>Enviar</b> , guarda o imprime tu acuse de recibo.                                                                                                    |                                                                                                    |                                                                                                    |                                    |                                                                                                    |                                 |  |  |  |
| ¿Qué requisitos debo cumplir?                                                                         |                                                                                                    |                                                                                                    |                                                                                                    |                                    |                                                                                                    |                                 |  |  |  |
| Archi                                                                                                 | Archivo .dec generado mediante el programa electrónico F35_2011.exe.                                                                                                    |                                                                                                    |                                                                                                    |                                    |                                                                                                    |                                 |  |  |  |
|                                                                                                    |                                                                                                    |                                                                                                    |                                                                                                    | ¿Con qué condicio                  | ones debo cumplir?                                                                                       |                                 |  |  |  |
| Contar con e.firma o Contraseña.                                                                      |                                                                                                    |                                                                                                    |                                                                                                    |                                    |                                                                                                    |                                 |  |  |  |

| SEGUIMIENTO Y RESOLUCIÓN DEL TRÁMITE O SERVICIO                                                                                                    |                                                                                                    |                                                                                                    |                                                            |  |  |  |  |  |  |
|----------------------------------------------------------------------------------------------------|----------------------------------------------------------------------------------------------------|----------------------------------------------------------------------------------------------------|------------------------------------------------------------|--|--|--|--|--|--|
| ¿Cómo puedo dar seguimiento al tra                                                                                                    | ámite o servicio?                                                                                                    | ¿El SAT llevará a cabo alguna inspección o verificación<br>para emitir la resolución de este trámite o servicio?                                                                                                    |                                                            |  |  |  |  |  |  |
| Trámite inmediato.                                                                                                    |                                                                                                    | No.                                                                                                    |                                                            |  |  |  |  |  |  |
| Resolución del trámite o servicio                                                                                                    |                                                                                                    |                                                                                                    |                                                            |  |  |  |  |  |  |
| Se realizarán las validaciones pertinentes y se emitirá el Acuse de aceptación o rechazo, según corresponda.                                                                                                    |                                                                                                    |                                                                                                    |                                                            |  |  |  |  |  |  |
| Plazo máximo para que el SAT<br>resuelva el trámite o servicio                                                                                                    | Plazo máximo p<br>solicite informa                                                                                                    | ara que el SAT<br>ción adicional                                                                                                    | Plazo máximo para cumplir con la<br>información solicitada |  |  |  |  |  |  |
| Trámite inmediato.                                                                                                    | No aplica.                                                                                                    |                                                                                                    | No aplica.                                                 |  |  |  |  |  |  |
| و Qué documento obtengo al finali<br>servicio?                                                                                                    | zar el trámite o                                                                                                    | ¿Cuál es la vigencia del trámite o servicio?                                                                                                    |                                                            |  |  |  |  |  |  |
| <ul><li>Acuse de recibo.</li><li>Acuse de aceptación o rechazo.</li></ul>                                                                                                    |                                                                                                    | Indefinida.                                                                                                    |                                                            |  |  |  |  |  |  |
| CANALES DE ATENCIÓN                                                                                                    |                                                                                                    |                                                                                                    |                                                            |  |  |  |  |  |  |
| Consultas y dudas                                                                                                    |                                                                                                    | Quejas y denuncias                                                                                                    |                                                            |  |  |  |  |  |  |
| <ul> <li>MarcaSAT de lunes a viernes de excepto días inhábiles:<br/>Atención telefónica: desde cualqui 627 22 728 y para el exterior del p728.<br/>Vía Chat: <u>https://chat.sat.gob.mx</u></li> <li>Atención personal en las Oficinas en diversas ciudades del país, co la siguiente liga:<br/><u>https://www.sat.gob.mx/portal/publ</u>Los días y horarios siguientes:<br/>09:00 a 16:00 hrs. y viernes de excepto días inhábiles.</li> </ul> | 09:00 a 18:00 hrs.,<br>ier parte del país 55<br>país (+52) 55 627 22<br>s del SAT ubicadas<br>mo se establece en<br><u>ic/directorio</u><br>lunes a jueves de<br>08:30 a 15:00 hrs., | <ul> <li>Quejas y Denuncias SAT, desde cualquier parte del país 55 885 22 222 y para el exterior del país (+52) 55 885 22 222 (quejas y denuncias).</li> <li>Correo electrónico: <u>denuncias@sat.gob.mx</u></li> <li>En el Portal del SAT:<br/><u>https://www.sat.gob.mx/portal/public/tramites/quejas-o-denuncias</u></li> <li>Teléfonos rojos ubicados en las oficinas del SAT.</li> <li>MarcaSAT 55 627 22 728 opción 8.</li> </ul> |                                                            |  |  |  |  |  |  |
| Información adicional                                                                                                    |                                                                                                    |                                                                                                    |                                                            |  |  |  |  |  |  |
| No aplica.                                                                                                    |                                                                                                    |                                                                                                    |                                                            |  |  |  |  |  |  |
| Fundamento jurídico                                                                                                    |                                                                                                    |                                                                                                    |                                                            |  |  |  |  |  |  |
| Artículos 76, fracción XV, 82, fracción VII, 110, fracción VII, 118, fracción V y 128 de la LISR.                                                                                                    |                                                                                                    |                                                                                                    |                                                            |  |  |  |  |  |  |